## Spela in videor på skivor

Kopiera filerna som har organiserats med användarlistan på DVD-skivor.

- 1 Sätt in en ny skriva i datorns skrivbara DVD-enhet.
- 2 Välj önskad användarlista.

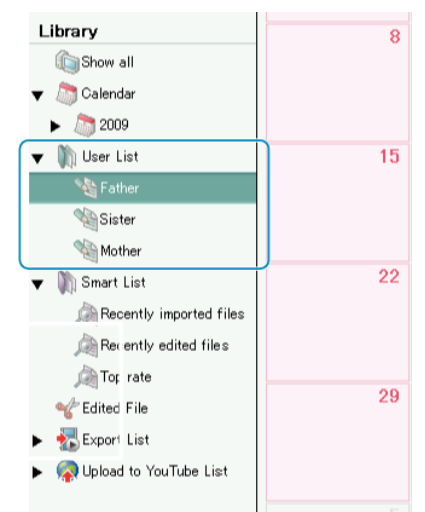

3 Välj metod för filval.

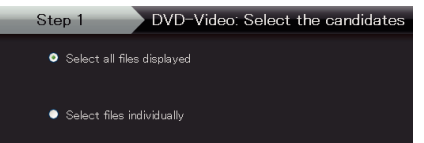

• Om du väljer "Välja alla filer som visas" kopieras endast videorna som visas till DVD.

Fortsätt till steg 5.

- Om du väljer "Välja filer separat"" ska du fortsätta till steg 4.
- 4 Välj filerna som ska kopieras till DVD i ordning (när "Välja filer separat" har valts).

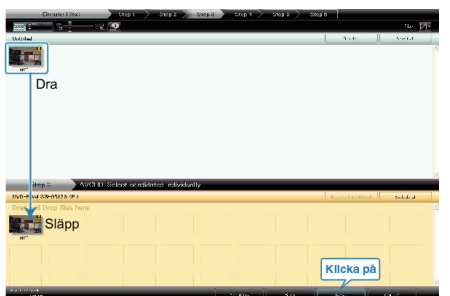

- När du har valt klart klickar du på "Nästa".
- 5 Ställ in huvudmenyn på skivan.

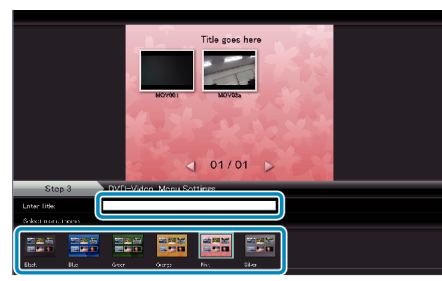

• Ställ in titel och menybakgrund.

6 Kopieringen till skivan startas.

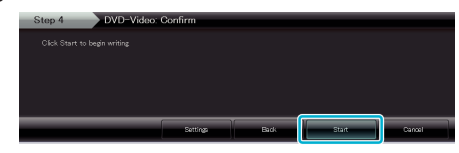

• När kopieringen är klar klicka på "OK".

## ANMÄRKNING:-

- Följande typer av skivor kan användas med den medföljande programvaran Everio MediaBrowser.
  - DVD-R DVD-R DL DVD-RW DVD+R

DVD+R DL

- DVD+RW
- Om du vill se hjälpfilen till Everio MediaBrowser väljer du "Hjalp" i menyraden på Everio MediaBrowser eller trycker på F1 på tangentbordet.
- Om du får problem med den medföljande programvaran Everio Media-Browser, ber vi dig kontakta "Pixelas användarsupportcenter".

| Telefon      | USA och Kanada (Engelska): +1-800-458-4029 (avgiftsfritt)<br>Europe (Storbritannien, Tyskland, Frankrike, och Spanien)<br>(Engelska/Tyska/Franska/Spanska): +800-1532-4865 (av-<br>giftsfritt)<br>Andra länder i Europa<br>(Engelska/Tyska/Franska/Spanska): +44-1489-564-764<br>Asien (Filippinerna) (Engelska): +63-2-438-0090<br>Kina (Kinesiska): 10800-163-0014 (avgiftsfritt) |
|--------------|----------------------------------------------------------------------------------------------------|
| Hemsi-<br>da | http://www.pixela.co.jp/oem/jvc/mediabrowser/e/                                                                                                    |